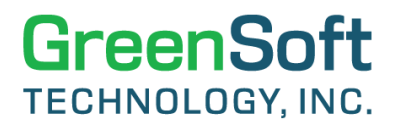

## GDM QUICK REFERENCE GUIDE:

PERFORMING COMPLIANCE ANALYSIS ON BOMS

## **General:**

This document describes a quick way of performing compliance analysis on a specific regulation for your BOMs.

 Select your BOMs by filtering the BOM ID or other criteria listed in the "Action Panel – Search" and click on "Search". Example shown below with BOMs from the product family of "AT".

## **BOM List**

| Select the BOM(s) of inte                  |                                                                                   | Switch to Extended Miner |                          |                 |                                                                                                    |  |
|--------------------------------------------|-----------------------------------------------------------------------------------|--------------------------|--------------------------|-----------------|----------------------------------------------------------------------------------------------------|--|
| Action Panel - Search: (use '_'<br>BOM ID: | and '%' as wildcards<br>BOM Name:<br>Project Name:<br>Location:<br>Manage Search: | to assist with you  (    | r search)<br>Save Search | Search<br>Reset | Action Panel - List:<br>View Compliance Summary<br>View Customer Compliance Summ<br>View Product Mass Analysis<br>View BOM REACH Reportable SVH<br>Schedule Bulk reports |  |

Total Number of BOMs: 26 Download Excel

Now displaying page 1 of 1. BOMs per page: 50 V [Previous] [Next] Page #: 1 Go

| #  | BOM ID   | BOM Name                                     | Project Name | Location | R |
|----|----------|----------------------------------------------|--------------|----------|---|
| 1  | 1001-250 | CONTROL BOARD for MXX System                 |              | Pasadena |   |
| 2  | AT100    | Wireless Router                              | Advantage    | Hawaii   |   |
| 3  | AT1015   | Wireless Router                              | Advantage    | Hawaii   |   |
| 4  | AT1500   | Wireless Router                              | Advantage    | Hawaii   |   |
| 5  | B16      | Control Board M609 V2, DIV B from Location 2 |              | Utah     |   |
| 6  | B17      | Control Board M2290, DIV-B from Location 2   |              | Utah     |   |
| 7  | C1       | Control Board M550 from DIV-1                |              | Hawaii   |   |
| 8  | C15-1    | Control Board M590, DIV-15-1 v2              |              | Pasadena |   |
| 9  | C16      | Control Board M609 V2, DIV-16-1              |              | Finland  |   |
| 10 | C16-2    | Control Board M609 V2, DIV-16-2              |              | Finland  |   |

## GreenSoft TECHNOLOGY, INC.

2. To perform the compliance analysis on each BOM from the product family for certain specific regulation, select the **"View BOM Summary Report**" from the **"Action Panel – List**".

| Action                             | Papel - Search: (use '                                                     | erest to view det                                                                        | to assist with you                  | ur search)                   | Sw                                       | Action Panel - List:                            |                                                                           |         |                                                                                                    |                                                                                            |  |  |  |  |
|------------------------------------|----------------------------------------------------------------------------|------------------------------------------------------------------------------------------|-------------------------------------|------------------------------|------------------------------------------|-------------------------------------------------|---------------------------------------------------------------------------|---------|----------------------------------------------------------------------------------------------------|--------------------------------------------------------------------------------------------|--|--|--|--|
| BOM II                             | D:                                                                         | BOM Name:<br>Project Name:<br>Location:                                                  | <pre></pre>                         | • • •                        | Search                                   | View Com<br>View Custo<br>View Prod<br>View BOM | pliance Summary<br>omer Compliance<br>uct Mass Analysis<br>REACH Reportab | Summary | View BOM Summary Report<br>View History/Statistics<br>View Summarized BOM Detail<br>Import BOM<br>Generate CA Prop 65 Report |                                                                                            |  |  |  |  |
| otal Nur                           | nber of BOMs: 3 <b>Dow</b><br>Naying page 1 of 1. BO                       | Manage Search:<br>nload Excel<br>Ms per page: 50 V                                       | [Previous] [                        | Save Search [Next] Page #    | : 1 Go                                   | Schedule F                                      | Bulk reports                                                              |         | Generate CA Prop 65 F                                                                                                    | Report<br>Match Line Item                                                                  |  |  |  |  |
| otal Nur<br>ow disp<br>#           | nber of BOMs: 3 Dow<br>laying page 1 of 1. BO<br>BOM ID                    | Manage Search:                                                                           | Select Search [Previous] [ BOM Name | Save Search                  | : <u>1</u> Go<br>Proj                    | Schedule f                                      | Bulk reports                                                              | Revisio | Generate CA Prop 65 F       [100%] [Re-I       n     Imported Date                                                           | Report<br>Match Line Item<br>Line Items<br>Matched Date                                    |  |  |  |  |
| otal Nur<br>ow disp<br>#<br>1      | mber of BOMs: 3 Dow<br>laying page 1 of 1. BO<br>BOM ID<br>AT100           | Manage Search:<br>nload Excel<br>Ms per page: 50 V<br>Wireless Router                    | [Previous] [<br>BOM Name            | Save Search                  | : <u>1</u> Go<br>Proj<br>Advantage       | Schedule f                                      | Location<br>Hawaii                                                        | Revisio | Imported Date           07/04/2023           02:25:30 PM                                                                     | Match Line Items<br>Matched Date<br>11/14/2023<br>10:31:52 AM                              |  |  |  |  |
| btal Nur<br>ow disp<br>#<br>1<br>2 | mber of BOMs: 3 Dow<br>laying page 1 of 1. BO<br>BOM ID<br>AT100<br>AT1015 | Manage Search:<br>nload Excel<br>Ms per page: 50 •<br>Wireless Router<br>Wireless Router | Select Search [Previous] [ BOM Name | Save Search<br>[Next] Page # | : 1 Go<br>Proj<br>Advantage<br>Advantage | Schedule f                                      | Location<br>Hawaii<br>Hawaii                                              | Revisio | Imported Date           07/04/2023           02:25:30 PM           08/24/2023           01:36:01 PM                          | Match Line Items<br>Matched Date<br>11/14/2023<br>10:31:52 AM<br>11/14/2023<br>12:00:29 AM |  |  |  |  |

3. The BOM Summary Report will show you the compliance summary for each BOM on 2 regulations – "EU RoHS (for 6 substances)" and Rule 2. "EU RoHS" is there by default so you cannot change it. Rule 2 has the default of "EU RoHS-2 New Substances (for 4 new substances)", and you can change it to the desired regulation. It also displays the status for FMD on each BOM, as well as the collection status on parts inside each BOM.

| B | OM Summary Report                                                                                           |                                                                                               |    |    |          |                        |        |                     |         |           |                   |                  |         |                   |           |                   |                  |            |                   |
|---|----------------------------------------------------------------------------------------------------|-----------------------------------------------------------------------------------------------|----|----|----------|------------------------|--------|---------------------|---------|-----------|-------------------|------------------|---------|-------------------|-----------|-------------------|------------------|------------|-------------------|
| 1 | iotal Number of BOMs: 3 🛛 Include 2nd Source Rule 2 for Charts: EU RoHS-2 New Substances 🗸 V Download Excel |                                                                                               |    |    |          |                        |        |                     |         |           |                   |                  |         |                   |           |                   |                  |            |                   |
| ٩ | ow displaying page 1 of 1. BOMs per page: 50 🗸 [Previous] [Next] Page #: 1 Go Return                        |                                                                                               |    |    |          |                        |        |                     |         |           |                   |                  |         |                   |           |                   |                  |            |                   |
|   | Pro                                                                                                    | oduct                                                                                         |    | #  | of Parts |                        | I      | Lifecycle Dat       | a       |           | I                 | EU RoHS Dat      | a       |                   |           | EU RoHS-2         | ! New Subst      | ances Data |                   |
|   | # BOM ID                                                                                                    | BOM ID # of Unique<br>Manufacturers Total Item With Item Specified<br>Master Master Specified |    |    |          | Part Mass<br>Specified | Active | Obs / EOL<br>/ NRND | Unknown | Compliant | With<br>Exemption | Not<br>Compliant | Unknown | Not<br>Applicable | Compliant | With<br>Exemption | Not<br>Compliant | Unknown    | Not<br>Applicable |
|   | Summary                                                                                                    | 21                                                                                            | 30 | 30 | 0        | 28                     | 28     | 2                   | 0       | 21        | 9                 | 0                | 0       | 0                 | 27        | 0                 | 0                | 3          | 0                 |
|   | 1 AT100                                                                                                    | 21                                                                                            | 30 | 30 | 0        | 28                     | 28     | 2                   | 0       | 21        | 9                 | 0                | 0       | 0                 | 27        | 0                 | 0                | 3          | 0                 |
|   | 2 AT1015                                                                                                    | 21                                                                                            | 30 | 30 | 0        | 28                     | 28     | 2                   | 0       | 21        | 9                 | 0                | 0       | 0                 | 27        | 0                 | 0                | 3          | 0                 |
|   | 3 AT1500                                                                                                    | 21                                                                                            | 30 | 30 | 0        | 28                     | 28     | 2                   | 0       | 21        | 9                 | 0                | 0       | 0                 | 27        | 0                 | 0                | 3          | 0                 |

Now displaying page 1 of 1. BOMs per page: 50 🗸 [Previous] [Next] Page #: 1 Go

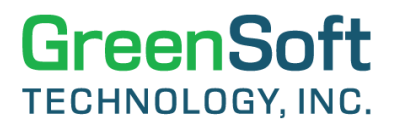

4. If the intended regulation is the **"Master PFAS scan**", then you can change the **"Rule 2 for Charts**" by selecting the **"Master PFAS scan**" from the drop-down list, as shown below.

| B | JOM Summary Report                                                                               |                              |       |                              |                                  |                        |        |                     |         |           |                   |                  |         |                   |           |                   |                  |         |                   |
|---|--------------------------------------------------------------------------------------------------|------------------------------|-------|------------------------------|----------------------------------|------------------------|--------|---------------------|---------|-----------|-------------------|------------------|---------|-------------------|-----------|-------------------|------------------|---------|-------------------|
| T | otal Number of BOMs: 3 🛛 Include 2nd Source Rule 2 for Charts: Master PFAS scan 🗸 Download Excel |                              |       |                              |                                  |                        |        |                     |         |           |                   |                  |         |                   |           |                   |                  |         |                   |
| ٩ | iow displaying page 1 of 1. BOMs per page: 50 ▼ [Previous] [Next] Page #: 1 Go Return            |                              |       |                              |                                  |                        |        |                     |         |           |                   |                  |         |                   |           |                   |                  |         |                   |
|   | Pro                                                                                              | oduct                        |       | #                            | of Parts                         |                        | I      | ifecycle Dat        | a       |           | E                 | U RoHS Dat       | a       |                   |           | Maste             | er PFAS scar     | Data    | _                 |
|   | # BOM ID                                                                                         | # of Unique<br>Manufacturers | Total | Match with<br>Item<br>Master | Not Match<br>with Item<br>Master | Part Mass<br>Specified | Active | Obs / EOL<br>/ NRND | Unknown | Compliant | With<br>Exemption | Not<br>Compliant | Unknown | Not<br>Applicable | Compliant | With<br>Exemption | Not<br>Compliant | Unknown | Not<br>Applicable |
|   | Summary                                                                                          | 21                           | 30    | 30                           | 0                                | 28                     | 28     | 2                   | 0       | 21        | 9                 | 0                | 0       | 0                 | 28        | 0                 | 1                | 1       | 0                 |
|   | 1 AT100                                                                                          | 21                           | 30    | 30                           | 0                                | 28                     | 28     | 2                   | 0       | 21        | 9                 | 0                | 0       | 0                 | 28        | 0                 | 1                | 1       | 0                 |
| L | 2 AT1015                                                                                         | 21                           | 30    | 30                           | 0                                | 28                     | 28     | 2                   | 0       | 21        | 9                 | 0                | 0       | 0                 | 28        | 0                 | 1                | 1       | 0                 |
| L | 3 AT1500                                                                                         | 21                           | 30    | 30                           | 0                                | 28                     | 28     | 2                   | 0       | 21        | 9                 | 0                | 0       | 0                 | 28        | 0                 | 1                | 1       | 0                 |

Now displaying page 1 of 1. BOMs per page: 50 V [Previous] [Next] Page #: 1 Go

5. You can then review the compliance status on each BOM – for example, you can view the status of "Master PFAS scan" on BOM of AT100, which has the total of 30 parts inside the BOM, and the current status are: 28 parts are compliant to "Master PFAS scan", and 1 part is not compliant and 1 part is with unknown status. You can click on the 1 for "Not Compliant" to see which part is not compliant in this BOM, and you can click on the 1 for "Unknown" to see which part has the unknown status for "Master PFAS scan" – as shown below.

| вом     | l Parts List                                                                                                    |                                    |                     |               |                                    |                         |                   |                |           |                      |            |           |                                       |                      |                     |  |  |  |  |
|---------|----------------------------------------------------------------------------------------------------|------------------------------------|---------------------|---------------|------------------------------------|-------------------------|-------------------|----------------|-----------|----------------------|------------|-----------|---------------------------------------|----------------------|---------------------|--|--|--|--|
| BOM I   | D: AT100                                                                                                    |                                    |                     |               | Project Name: Advantage            | Project Name: Advantage |                   |                |           |                      |            |           | Location: Hawaii                      |                      |                     |  |  |  |  |
| BOM N   | ame: Wireless Router                                                                                                    |                                    |                     |               | Revision:                          | Revision:               |                   |                |           |                      |            |           | Imported Date: 07/04/2023 02:25:30 PM |                      |                     |  |  |  |  |
| Exterr  | External BOM ID: Advantage Plus 100                                                                                                    |                                    |                     |               |                                    |                         |                   |                |           |                      |            |           |                                       |                      |                     |  |  |  |  |
| Note    | Note: Parts filtered based on the following search conditions: Master PFAS scan [Failed or Subpart Failed].                                                                                                    |                                    |                     |               |                                    |                         |                   |                |           |                      |            |           |                                       |                      |                     |  |  |  |  |
| Total N | umber of Parts: 1 Dov                                                                                                    | vnload Excel                       |                     |               |                                    |                         |                   |                |           |                      |            |           |                                       |                      |                     |  |  |  |  |
| Now di  | splaying page 1 of 1. P                                                                                                    | arts per page: 50 💌 [Pn            | evious] [Next] [Sho | w Stand       | lard Fields] Page #: 1 G           | o Return                |                   |                |           |                      |            |           |                                       |                      |                     |  |  |  |  |
| • : OK  | /Passed 😑 : Not Ready/Fa                                                                                                    | ailed 👴 : Invalid Entry/Incomplete | •: Document Expired | : Passed v    | with Exemption 🔲 : Subpart Info In | complete 📕 : Su         | bpart Failed ⊖: N | Not Applicable |           |                      |            |           |                                       |                      |                     |  |  |  |  |
| #       | Internal PN                                                                                                    | Manufacturer                       | Manufacturer PN     | 2nd<br>Source | Description                        | Requirement<br>Status   | MCD Type          | MCV Version    | Lifecycle | Collection<br>Status | Exemptions | Part Mass | Update Date                           | Related<br>Documents | Master<br>PFAS scan |  |  |  |  |
| 1       | O022-10036-10         AVX         TAJA106K010R         CAP,3216,10<br>UF,10%,10V,TAVT,ROHS<br>COMPLIANT         Passed<br>HID         Full Disclosure<br>HID         Active<br>Delivered         Completed and<br>Delivered         0.029         8/15/2023<br>11:27:08 AM |                                    |                     |               |                                    |                         |                   |                |           |                      |            | •         |                                       |                      |                     |  |  |  |  |
| Now di  | splaying page 1 of 1. P                                                                                                    | arts per page: 50 🖌 [Pre           | evious] [Next] Page | #: 1          | Go                                 |                         |                   |                |           |                      |            |           |                                       |                      |                     |  |  |  |  |

- 6. Once you are done with the analysis, you can then work with the design team on the specific
- parts that are not compliant to the intended regulations, which you may replace such with a compliant part to fulfill the obligation for compliance reporting.
- 7. You can also work with the data collection team on the parts that are with the compliance status of "Unknown" by either pushing the supplier to provide the compliance data on such parts or examining the possibility of replacing such with the compliant replacements.